## Gmail

複数のメールアドレスへの転送設定

香川大学総合情報センター

0. はじめに

Gmail 転送設定マニュアルでは、Gmail の自動転送を説明していますが、自動転送設定 できるのは一度に1つのメールアドレスのみです。 以下で複数のメールアドレスに転送設定をおこなう方法について説明します。

1. 転送先のメールアドレスの登録

① 転送先のメールアドレスを登録

Gmail 転送設定マニュアルの手順に従い、転送したいメールアドレスを複数登録します。

② 「メール転送と POP/IMAP」から以下のようにメールを選択できれば完了です。

| 各個人工具体的<br>各個人工具体的<br>各個人工具体的<br>各個人工具体的<br>各個人工具体的<br>各個人工具体的<br>各個人工具体的<br>各個人工具体的<br>各個人工具体的<br>各個人工具体的<br>各個人工具体的<br>各個人工具体的<br>各個人工具体的<br>各個人工具体的<br>各個人工具体的<br>各個人工具体的<br>各個人工具体的<br>各個人工具体的<br>各個人工具体的<br>各個人工具体的<br>各個人工具体的<br>各個人工具体的<br>各個人工具体的<br>各個人工具体的<br>人工具体的<br>人工具体的<br>人工 | <b>▼ α</b>                                                              |
|----------------------------------------------------------------------------------------------------|-------------------------------------------------------------------------|
| メール・                                                                                                    | 設定                                                                      |
| 作成                                                                                                    | 全般 ラベル 受信トレイ アカウント フィルタとブロック中のアドレス メール転送と POP/IMAP アドオン オフライン テーマ       |
| Ξ.                                                                                                    | 転送:<br>評細<br>受信メールを<br>転送たアドレスを自知<br>ビント:フィルクを作成し、特定のメールだけを転送することもできます。 |
| ← 香川大学 KAGAWA UNIVERSITY                                                                                                    | ۰ ۹                                                                     |
| メール・                                                                                                    | 設定                                                                      |
| 作成                                                                                                    | 全般 ラベル 受信トレイ アカウント フィルタとブロック中のアドレス メール転送と POP/IMAP アドオン オフライン テーマ       |
|                                                                                                    |                                                                         |

- 2. フィルタリングの設定
  - ① 「検索オプションボタン」をクリックし設定画面を表示します。

|   | 香川大学<br>KAGAWA UNIVERSITY |                             |                | ► Q       |             |                  | 0 🕐 |
|---|---------------------------|-----------------------------|----------------|-----------|-------------|------------------|-----|
|   | メール・                      | <ul> <li>ご その他 -</li> </ul> |                |           |             | 1-50 / 265 行 < > | ¢ - |
| , | 作成                        | хту                         | <u>・</u> ソーシャル | 📎 プロモーション | <b>①</b> 新逝 | 📕 フォーラム          | +   |
| l |                           |                             |                |           |             |                  |     |

② 「含む」の入力欄に@を入力、「この検索条件でフィルタを作成」をクリックします。

| 香川大学<br>KAGAWA UNIVERSITY |                       |           | ٩        |  |
|---------------------------|-----------------------|-----------|----------|--|
| メール・                      | 検索 <b>すべてのメール ≑</b>   |           | ×        |  |
|                           | From                  |           |          |  |
| 作成                        |                       |           |          |  |
|                           | То                    |           |          |  |
|                           |                       |           |          |  |
|                           | 作名                    |           |          |  |
|                           |                       |           |          |  |
|                           | 合                     |           |          |  |
|                           | @                     |           |          |  |
|                           | 含まない                  |           |          |  |
|                           |                       |           |          |  |
|                           | □ 添付ファイルあり            |           |          |  |
|                           | □ チャットは除外する           |           |          |  |
|                           | サイズ 次の値より大きい ≎        | мв        |          |  |
|                           | 検索する前後期間 1日 💠 基準となる日: |           |          |  |
|                           | ٩                     | この検索条件でフィ | ィルタを作成 » |  |

ここでこのような警告が出ますが「OK」をクリックしてください

| フィルタの作成を確認                                                                                             | × |        |
|----------------------------------------------------------------------------------------------------|---|--------|
| 特殊文字([]、( )、&、#、*、!、%、\$、£ など)だけを指定したフィル<br>夕検索は、予期しない結果が生じることがあるのでおすすめしません。<br>本当に次のステップに進んでもよろしいですか? |   | 10 m m |
| OK キャンセル                                                                                               |   |        |
|                                                                                                    |   |        |

 「次のアドレスに転送する」にチェックをいれ転送先のメールアドレスを選択し 「フィルタを作成」をクリックします。

| ▲ ★Ⅲ十世 |                                                 |
|--------|-------------------------------------------------|
|        | @ Q                                             |
|        | «検 <sup></sup> をオプションに戻る、X                      |
| メール・   | この食素条件に一致するメールが届いたとき:                           |
| 作成     | □ 封信トレイをスキップ (アーカイブする)                          |
|        | □毘読にする                                          |
| 1000   | □ スターを付ける                                       |
|        | □ ラベルを付ける: ラベルを選択                               |
| 1000   | ダのアドレスに転送す     5: アドレスを選択      ま     転送先アドレスを追加 |
|        | ○ 削 余する                                         |
|        | □ 迷 &メールにしない                                    |
|        | □ 常 :重要マークを付ける                                  |
|        | □ 重要マークを付けない                                    |
|        | □ 適用するカテゴリ: <b>カテゴリを選択</b> ≎                    |
|        | フィルタを作成 - 致するスレッドにもフィルタを適用する。                   |
|        |                                                 |
|        | 注: これまでに受信したメールは転送されません                         |
|        |                                                 |

※ 事前に 1.でメールを登録しないと「アドレスを選択」にメールが表示されません ※ 1 つのフィルタに設定できるアドレスは1件です。 3. 複数のメールへの転送設定の確認

① 「設定ボタン」をクリックしプルダウンメニューから「設定」を選択します。

|   | 香川大学<br>KAGAWA UNIVERSITY |                       |                                                                                                    | τ Q                                                                                                    |                            | III 💿 💟            |
|---|---------------------------|-----------------------|----------------------------------------------------------------------------------------------------|----------------------------------------------------------------------------------------------------|----------------------------|--------------------|
|   | メール・                      | □ · C その他 ·           |                                                                                                    |                                                                                                    |                            | 1-50 / 265 行 > 🌣 - |
|   | 作成                        | メイン                   | <u>・</u> ソーシャル                                                                                                    | 📎 プロモーション                                                                                                    | <b>①</b> 新着                | 表示間隔:<br>• 標準      |
| 5 |                           |                       |                                                                                                    |                                                                                                    |                            | 小                  |
|   |                           |                       | and the second second s |                                                                                                    |                            | 最小                 |
|   |                           | - 140                 | 1000                                                                                                    |                                                                                                    |                            | 受信トレイを設定           |
|   |                           |                       | and second de-                                                                                                    |                                                                                                    |                            | 設定                 |
|   |                           | - 10 Million          | 10.000                                                                                                    |                                                                                                    | Contraction and the second | テーマ                |
|   |                           | and the second second | 100000000000000000000000000000000000000                                                                                                    |                                                                                                    |                            | アドオンを取得            |
|   |                           | 1000                  | 0.000                                                                                                    | 100 C 100 C | 1                          | フィードバックを送信         |
|   |                           | 1000                  |                                                                                                    |                                                                                                    |                            | ヘルプ                |

② 「フィルタとブロック中のアドレス」を選択します。

| 香川大学<br>KAGAWA UNIVERSITY |                  | <ul> <li><ul> <li><ul> <li><ul></ul></li></ul></li></ul></li></ul> |
|---------------------------|------------------|--------------------------------------------------------------------|
| メール・                      | 設定               |                                                                    |
| 作成                        | 全般 ラベル 受信トレイ アカウ | ント フィルタとブロック中のアドレス メール転送と POP/IMAP アドオ:                            |
|                           | 言語:              | <b>香川大学 メール 表示言語:</b> 日本語<br>すべての言語オプションを表示                        |
|                           | 電話番号:            | デフォルトの国コード:日本 🗘                                                    |
|                           | 表示件数:            | 1 ページに 50                                                          |
|                           | メッセージ内の画像:       | <ul> <li>● 外部画像を常に表示する - 詳細</li> <li>● 外部画像を表示する前に確認する</li> </ul>  |

③ 以下に登録したメールアドレスが表示されていれば完了です。

| 香川大学<br>KAGAWA UNIVERSITY |                                                      |                                            | <b>↓ Q</b>                                 | III O 💙             |  |  |  |
|---------------------------|------------------------------------------------------|--------------------------------------------|--------------------------------------------|---------------------|--|--|--|
| メール・                      | 設定                                                   |                                            |                                            | <b>Q</b> ~          |  |  |  |
| 作成                        | 全般 ラベル<br>すべての受信:                                    | 受信トレイ アカウント フィルタと<br>ールに次のフィルタが適用されます:     | :プロック中のアドレス メール転送と POP/IMAP アドオン オフライン テーマ |                     |  |  |  |
|                           |                                                      | 条件: @<br>処理: @gmail.com に転送                |                                            | 編集 削除               |  |  |  |
|                           | •                                                    | 条件: @<br>処理: @gmail.com に転送                | ž.                                         | 編集 削除               |  |  |  |
| 100                       | 選択: すべて,<br>エクスポート                                   | 星 <del>纪</del> 解释<br>削除                    | 新しいフィルタを作成 フィルタをインポート                      |                     |  |  |  |
|                           | 次のメールアドレスをブロックしています。これらのアドレスからのメールは [迷惑メール] に表示されます: |                                            |                                            |                     |  |  |  |
|                           | 現在ブロック                                               | ているアドレスはありません                              |                                            |                     |  |  |  |
|                           | <b>選択: すべて,</b><br>選択したアドレ                           | <b>素<br/>式<br/>の<br/>プ<br/>ロックを<br/>解除</b> |                                            |                     |  |  |  |
|                           | 0.75 GB を使用中                                         |                                            | プログラム ポリシー 前回のア                            | カウント アクティビティ: 19 分前 |  |  |  |